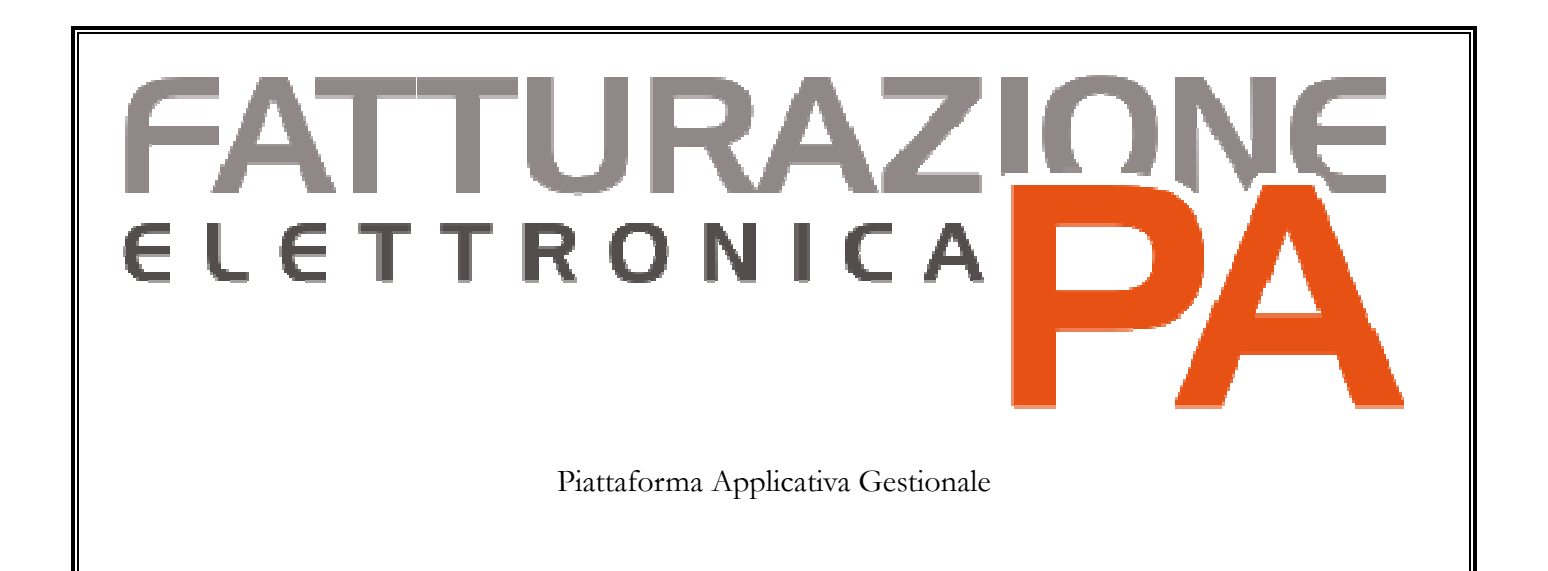

Integrazione Fatel – Modulo CADI con Ad hoc Revolution -Casistica Regime del margine-

## COPYRIGHT 2000 - 2017 by ZUCCHETTI S.p.A.

Tutti i diritti sono riservati. Questa pubblicazione contiene informazioni protette da copyright. Nessuna parte di questa pubblicazione può essere riprodotta, trascritta o copiata senza il permesso dell'autore.

### TRADEMARKS

Tutti i marchi di fabbrica sono di proprietà dei rispettivi detentori e vengono riconosciuti in questa pubblicazione.

## ZUCCHETTI S.p.A.

Sede Operativa di Aulla E-mail: market@zucchetti.it Sito Web: http://www.zucchetti.it

# Indice

| Regime del margine | <br>4 |
|--------------------|-------|
| 8 8                |       |

# C Regime del margine

Di seguito vengono riportati alcuni esempi di come occorra operare nel caso di operazioni in regime del margine.

Precisiamo che, per ottenere gli importi corretti, è possibile utilizzare due diverse modalità che verranno spiegate nel dettaglio.

## Esempio regime del margine positivo - prima modalità

| Modifica     Primanota       Primanota     Elenco       Reg. n.:     1 / 0       Del:     25/05/201       Causale:     PACRM       Doc.N.:     1 /       Note:     1 / | 7 Esercizio: 2<br>ni Usati                     | 2017 • Stato: <i>Con</i><br>5/2017 Prot.N.:                    | fermato                                           | A                                                                      |                   | X               |
|----------------------------------------------------------------------------------------------------|------------------------------------------------|----------------------------------------------------------------|---------------------------------------------------|------------------------------------------------------------------------|-------------------|-----------------|
| Fornitore: SECCI                                                                                                    | Primanota IVA<br>Cod.IVA<br>AMA22 ><br>AMA10 > | Competenza IVA: 25/1<br>Imponibile<br>1.400,00 *<br>1.000,00 * | 05/2017 Plafond: 2<br>Imposta<br>0,00 ¥<br>0,00 ¥ | 5/05/2017<br>Reg.IVA<br>Acq =acl $\checkmark$<br>Acq =acl $\checkmark$ | N.                | Modelk<br>%Ind. |
| Importo: 0,00 EU Pagam.: Rimessa diretta a vista Primanota contabile                                                                                                   | Descr. : Acqui                                 | 2.400,00 2.400,00 sti b.u. regime del ma                       | 0,00<br>argine 22                                 | Omagg.:                                                                | No                | ~               |
| Riga     Tipo     Conto       10     F     SECCI     > Lulgi Secci       20     G     ACQ B.U.REG.MAR     > Acquisto beni                                              | Descrizione<br>usați regime del                | DARI<br>2.                                                     | E 4<br>0,00 *<br>400,00 *                         | AVERE<br>2400,00<br>0,00                                               | Par<br>* C<br>* N | ♪<br>Bighe      |
| Saldo DARE: 0,00 Sbilancio                                                                                                    | );                                             | 0,00                                                           | 2.400,00                                          | 2,400,0                                                                | 0                 |                 |

Acquisto di due beni usati da privato per 1.400 euro e 1.000 euro.

Fig. 1 - Registrazione di acquisto beni usati

Il codice iva utilizzato nella registrazione di acquisto, come si può notare dall'immagine seguente, è caratterizzato da aliquota zero e ha la combo Beni usati valorizzata ad Acquisto beni usati e percentuale aliquota acquisto beni usati 22%.

| Modifica   Co         | odici IVA                                             |
|-----------------------|-------------------------------------------------------|
| Codice IVA Elenco     |                                                       |
| Codice: AMA22         | Acquisti b.u. regime del margine 22                   |
| Descr.aggiuntiva:     |                                                       |
| Aliquota: 0,00        | % Indetraibilità: 0 Prorata: Partecipa al calcolo 🗸   |
| Acquisti pl           | afond                                                 |
| Monte acq             | uisti % Compensazione: 0,00                           |
| Esportazio            | ni Tipo acq.agricolo: Normale                         |
|                       | uta in liquidazione Reverse Charge                    |
| Regime del margine    | Esigibilità non differibile                           |
| Beni usati:           | Acquisto beni usati V Aliquota: 22,00                 |
| Dichiarazione IVA per | iodica                                                |
| Codice:               | Normale VP1/VP2/VP3: No                               |
| Dichiarazione annual  | e dati IVA                                            |
| Op. attive:           | Nessuno Op. passive: Nessuno                          |
| Tipologia beni:       | Nessun cumulo                                         |
|                       | Comunicazione fiscalità privilegiata: Escluso         |
| Comunicazione opera   | azioni superiori a 3.000 euro                         |
|                       | Tipologia operazione IVA ciclo vendite: Non definito  |
|                       | Tipologia operazione IVA ciclo acquisti: Non definito |
| Cod.IVA acq.CEE:      | >                                                     |
| Cod.IVA ven.CEE:      |                                                       |
| Cod.IVA ven.autof.:   | >                                                     |
| Data validità:        | / / Data obsolescenza: / /                            |

Fig. 2-Codice Iva Acquisto beni usati regime del margine

Il secondo codice iva utilizzato nella registrazione di acquisto è caratterizzato da aliquota zero e ha la combo Beni usati valorizzata ad Acquisto beni usati e percentuale aliquota acquisto beni usati 10%.

| Modifica   Co         | odici IVA                                            | < |
|-----------------------|------------------------------------------------------|---|
| Codice IVA Elenco     |                                                      |   |
| Codice: AMA10         | Acquisti b.u. regime del margine 10                  |   |
| Descr.aggiuntiva:     |                                                      | ٦ |
| Aliquota: 0,00        | % Indetraibilità: 0 Prorata: Partecipa al calcolo 🗸  |   |
| Acquisti pl           | afond                                                |   |
| Monte acq             | uisti % Compensazione: 0,00                          |   |
| Esportazio            | nni Tipo acq.agricolo: Normale                       |   |
|                       | uta in liquidazione Reverse Charge                   |   |
| Regime del margine    | Esigibilita n <mark>on differibile</mark>            |   |
| Beni usati:           | Acquisto beni usati 🗸 Aliquota: 10,00                | _ |
| Dichiarazione IVA per | iouica                                               |   |
| Codice:               | Normale VP1/VP2/VP3: No VP1/VP2/VP3:                 |   |
| Dichiarazione annual  | e dati IVA                                           |   |
| Op. attive:           | Nessuno V Op. passive: Nessuno                       | ~ |
| Tipologia beni:       | Nessun cumulo                                        |   |
|                       | Comunicazione fiscalità privilegiata: Escluso        |   |
| Comunicazione opera   | azioni superiori a 3.000 euro                        | _ |
|                       | Tipologia operazione IVA ciclo vendite: Non definito | / |
|                       | Tipologia operazione IVA cido acquisti: Non definito | / |
| Cod.IVA acq.CEE:      | >                                                    |   |
| Cod.IVA ven.CEE:      |                                                      | Ī |
| Cod.IVA ven.autof.:   | >                                                    |   |
| Data validità:        | / / Data obsolescenza: / /                           |   |

Fig. 3 - Codice Iva Acquisto beni usati regime del margine

Vendita di entrambi i beni in regime del margine globale per 4.500 euro complessivi.

| Reg. n.:<br>ausale: | 2 /                  | 0 De    | 28/05/201       | 7 E:       | sercizio:   | 2017 > Stato   | • Confermato | 14         |            |            |    |     |
|---------------------|----------------------|---------|-----------------|------------|-------------|----------------|--------------|------------|------------|------------|----|-----|
| Doc.N.:             |                      | 1       | MA              |            | Del: 28/(   | 05/2017        |              |            |            |            |    |     |
| Note:               |                      |         | -11             |            |             |                |              |            |            |            |    | Г   |
| Cliente             | ANALOGICA            |         | <b>S</b>        |            |             | Mese           | : 05         | Anno:      | 2017       |            |    | M   |
| inente.             |                      |         | <u>3</u> .000 € |            | nota IVA    | Competenza IVA | 28/05/2017   | Plafond: 2 | 9/05/2017  | ľ.         |    |     |
|                     | Analisi Progetti Sor | cware s | n               | Cod.IV     | A           | Imponibile     | Imp          | osta       | Reg.IVA    | N.         | %) | Ind |
|                     |                      |         |                 | 22vrm      | >           | 3.000,00       | *            | 0,00 💌     | Ven =vei ~ | 2          |    |     |
| Valuta:             | EUR > Cambio:        |         | 1,000000        | 10vrm      | >           | 1.500,00       | H.           | 0,00 🕷     | Ven =vei ~ | 2          |    | 1   |
| mporto:             | 0                    | ,00     | EU              |            |             |                |              |            |            |            |    |     |
| agam.:              | Rid30 gg D.f.        |         |                 |            | -           | 4.500,00       | 5            | 0,00       | Omagg.:    | No         |    |     |
| manota              | a contabile          | Autom   | at. Sobede      | Des        | cr. : Iva 2 | 2% Vendita Ben | i Usati      |            |            |            |    | 14  |
| Tipo                | Conto                |         |                 | Descrizion | ie i        |                | DARE         | A          | VERE       | Par        | -  |     |
| 0 C                 | ANALOGICA            | A       | nalisi Progetti | Softwar    | e sri       |                | 4.500,00     | #          | 0,00       | * C        | ^  | E   |
| 0 G                 | VEN B.U.REG.MAR      | > V     | endita beni u   | sati regin | ne del      |                | 0,00         | *          | 4.500,00   | <b>#</b> N |    |     |
|                     |                      |         |                 |            |             |                |              |            |            |            |    |     |
|                     |                      |         |                 |            |             |                |              |            |            |            |    |     |
|                     |                      |         |                 |            |             |                |              |            |            |            |    |     |

Fig. 4 – Vendita beni usati regime del margine

Il primo codice iva utilizzato nella registrazione di vendita è caratterizzato da aliquota zero e combo Beni usati valorizzata a Cessioni beni usati e percentuale aliquota cessione beni usati 22%.

| Modifica   Co         | odici IVA 🛛 🗧 🗆 🗙                                                                                                    |
|-----------------------|----------------------------------------------------------------------------------------------------|
| Codice IVA Elenco     |                                                                                                    |
| Codice: 22vrm         | Iva 22% Vendita Beni Usati                                                                                                    |
| Descr.aggiuntiva:     |                                                                                                    |
| Aliquota: 0,00        | % Indetraibilità: 0 Prorata: Partecipa al calcolo 🗸                                                                                                    |
| Acquisti pl           | afond                                                                                                    |
| Monte acq             | uisti % Compensazione: 0,00                                                                                                    |
| Esportazio            |                                                                                                    |
|                       | Interior and the second second |
| Regime del margine    | Esigibilita non differibile                                                                                                    |
| Beni usati:           | Cessioni beni usati v Aliquota: 22,00                                                                                                    |
| Dichiarazione IVA per | iodica                                                                                                    |
| Codice:               | Normale VP1/VP2/VP3: No                                                                                                    |
| Dichiarazione annual  | e dati IVA                                                                                                    |
| Op. attive:           | Nessuno Op. passive: Nessuno                                                                                                    |
| Tipologia beni:       | Nessun cumulo                                                                                                    |
|                       | Comunicazione fiscalità privilegiata: Escluso                                                                                                    |
| Comunicazione opera   | azioni superiori a 3.000 euro                                                                                                    |
|                       | Tipologia operazione IVA ciclo vendite: Non definito                                                                                                    |
|                       | Tipologia operazione IVA ciclo acquisti: Non definito                                                                                                    |
| Cod.IVA acq.CEE:      | >                                                                                                    |
| Cod.IVA ven.CEE:      |                                                                                                    |
| Cod.IVA ven.autof.:   | >                                                                                                    |
| Data validità:        | / / Data obsolescenza: / /                                                                                                    |

Fig. 5 - Codice iva Vendita beni usati

Il secondo codice iva utilizzato nella registrazione di vendita è caratterizzato da aliquota zero e combo Beni usati valorizzata a Cessione beni usati e percentuale aliquota cessione beni usati 10%.

| Modifica   Co         | odici IVA                                | ≡_ □ ×                      |
|-----------------------|------------------------------------------|-----------------------------|
| Codice IVA Elenco     |                                          |                             |
| Codice: 10vrm         | Iva 10% Vendita Beni Usati               |                             |
| Descr.aggiuntiva:     |                                          |                             |
| Aliquota: 0,00        | % Indetraibilità: 0 Prorata:             | Partecipa al calcolo 🔍      |
| Acquisti pl           | afond                                    |                             |
| Monte acq             | w Compensazione:                         | 0,00                        |
| Esportazio            | ni<br>Tipo acq.agricolo:                 | Normale                     |
|                       | uta in liquidazione                      | Reverse Charge              |
| Regime del margine    |                                          | Esigibilità non differibile |
| Beni usati:           | Cessioni beni usati                      | 10,00                       |
| Dichiaraziono IVA por | iodica                                   |                             |
| Codice:               | Normale VP1/VP2/VP3:                     | Na                          |
| Dishissesiana annual  |                                          |                             |
| Dichlarazione annuale |                                          |                             |
| Op. attive:           | Nessuno v Op. passive:                   | Nessuno                     |
| Tipologia beni:       | Nessun cumulo 🗸                          | Codice IVA per autofatture  |
|                       | Comunicazione fiscalità privilegiata:    | Esduso 🗸                    |
| Comunicazione opera   | azioni superiori a 3.000 euro            |                             |
|                       | Tipologia operazione IVA ciclo vendite:  | Non definito 🗸              |
|                       | Tipologia operazione IVA ciclo acquisti: | Non definito 🗸              |
| Cod.IVA acq.CEE:      | >                                        |                             |
| Cod.IVA ven.CEE:      | >                                        |                             |
| Cod.IVA ven.autof.:   |                                          |                             |
| Data validità:        |                                          | Data obsolescenza: / /      |

Fig. 6 - Codice iva Vendita beni usati

Si procede alla stampa in definita dei registri iva relativi al regime del margine e successivamente alla stampa del calcolo del margine.

| mpa u<br>Iezioni | eiwaroine                                |                     |           |              |                       |      |
|------------------|------------------------------------------|---------------------|-----------|--------------|-----------------------|------|
| riezioni         |                                          |                     |           |              | Azienda demo regime r | marg |
|                  | Codice attività: PF                      | RINC                | 017       |              |                       |      |
|                  | Periodo: 5                               | Anno: 2             | .017      | lese suibils | 1                     | _    |
| Costo di or      | aquiata dai bani dal masa                |                     |           |              | Imposia               |      |
| Costo di at      | ui del mese                              | 11/4                |           | 2.400,00     |                       |      |
| Comspetitiv      | videi mese ai loido di                   | IVA                 |           | 4.500,00     |                       |      |
| di cui:          | ad aliquota del 10.00                    |                     |           | 1.500.00     |                       |      |
| e                | ad aliquota del 22,00                    |                     |           | 3.000,00     |                       |      |
|                  |                                          |                     |           |              |                       |      |
| Corrispettiv     | vi al lordo di IVA                       |                     |           | 4.500,00     |                       |      |
| Spese di ri      | di acquisto<br>parazione ed accessorie i | (al lordo di IVA)   |           | 2.400,00     |                       |      |
| Costi totali     |                                          | × ,                 |           | 2.400,00     |                       |      |
| Margine de       | el periodo<br>egativo periodi precedenti |                     |           | 2.100,00     |                       |      |
| Margine glo      | obale del periodo                        |                     |           | 2.100,00     |                       |      |
|                  | Aliquota                                 | Corrisp             | ettivi    | % Incidenza  | Totale corrispettivi  |      |
|                  | 10,00                                    | 1.50                | 0,00      | 33,33        | 4.500,00              |      |
|                  | 22,00                                    | 3.00                | 0,00      | 66,67        | 4.500,00              |      |
|                  | Aliquota                                 | Margine             | e globale | % Incidenza  | Margine di aliquota   |      |
| _                | 10,00                                    | 2.10                | 0,00      | 33,33        | 699,93                |      |
|                  | 22,00                                    | 2.10                | 0,00      | 66,67        | 1.400,07              |      |
|                  | Aliquota                                 | Margine di aliquota | %         | Imponibile   | Imposta               |      |
|                  | 10,00                                    | 699,93              | 0,0909    | 636,30       | 63,63                 |      |
|                  | 22,00                                    | 1.400,07            | 0,1803    | 1.147,60     | 252,47                |      |
|                  |                                          |                     |           |              |                       |      |
|                  |                                          |                     |           |              |                       |      |
|                  |                                          |                     |           |              |                       |      |
|                  |                                          |                     |           |              |                       |      |
|                  |                                          |                     |           |              |                       |      |
|                  |                                          |                     |           |              |                       |      |
|                  |                                          |                     |           |              |                       |      |
|                  |                                          |                     |           |              |                       |      |
|                  |                                          |                     |           |              |                       |      |
|                  |                                          |                     |           |              |                       |      |
|                  |                                          |                     |           |              |                       |      |
|                  |                                          |                     |           |              |                       |      |
|                  |                                          |                     |           |              |                       |      |
|                  |                                          |                     |           |              |                       |      |
|                  |                                          |                     |           |              |                       |      |
|                  |                                          |                     |           |              |                       |      |
|                  |                                          |                     |           |              |                       |      |
|                  |                                          |                     |           |              |                       |      |
|                  |                                          |                     |           |              |                       |      |
|                  |                                          |                     |           |              |                       |      |
|                  |                                          |                     |           |              |                       |      |
|                  |                                          |                     |           |              |                       |      |
|                  |                                          |                     |           |              |                       |      |
|                  |                                          |                     |           |              |                       |      |
|                  |                                          |                     |           |              |                       |      |

Fig. 7 – Stampa calcolo del margine

La stampa dei registri relativi al margine e il calcolo dello stesso in modalità definitiva provvede ad inserire le date di stampa per i registri iva e per il calcolo del margine.

| Inte     | erroga   Attiv     | vità   |         |                 |               |                  |         |          |            | ≡                | _ 🗆 X                |
|----------|--------------------|--------|---------|-----------------|---------------|------------------|---------|----------|------------|------------------|----------------------|
| Attività | Elenco             |        |         |                 |               |                  |         |          |            |                  |                      |
| Codic    | e: PRINC Prin      | cipal  | e       |                 |               |                  |         |          |            | %                | ā. 📝                 |
|          | Produttore agri    | colo   |         | Prorata         | √ R           | egime del margi  | ne      |          |            | Prorata Param    | retri <u>C</u> odici |
|          | Cod. attività IVA: | 0      | ]       | Cod. attività f | isco azienda: |                  |         |          |            |                  |                      |
| Num.     | Tipo registro IVA  |        | Regione | St.reg.IVA      | Calcolo saldi | Blocco P.N.      | Intest. | Princip. | N.pag.R.I. | Num. sez. studio | R. M.                |
| 1        | Acquisti           | $\sim$ | >       | 30/04/2017      | 30/04/2017    | 11               |         |          | 0          |                  | 0 🗌 ^                |
| 1        | Vendite            | $\sim$ | >       | 30/04/2017      | 30/04/2017    | 11               |         |          | 0          |                  | 0                    |
| 2        | Acquisti           | $\sim$ | >       | 31/05/2017      | 31/05/2017    | 11               |         |          | 0          |                  | 0 🔽                  |
| 2        | Vendite            | $\sim$ | >       | 31/05/2017      | 31/05/2017    | 11               |         |          | 0          |                  | 0 🔽                  |
|          |                    |        |         |                 |               |                  |         |          |            |                  |                      |
|          |                    |        |         |                 |               |                  |         |          |            |                  | ~                    |
| Desc     | rizione regione:   |        |         |                 | Pre           | fisso per num. p | agine:  |          |            |                  |                      |

Fig. 8 - Attività iva

| Modific | a   Par   | rametri reg | ;ime del n ≡ 🗕 😐    | ×        |
|---------|-----------|-------------|---------------------|----------|
| Anno 1  | Periodo 🏅 | Ult. stampa | Importo del margine |          |
| 2017    | 5         | 31/05/2017  | 2.100,00            | ^        |
|         |           |             |                     |          |
|         |           |             |                     |          |
|         |           |             |                     |          |
|         |           |             |                     |          |
|         |           |             |                     |          |
|         |           |             |                     |          |
|         |           |             |                     | <b>v</b> |

Fig. 9-Parametri del margine

Considerando i risultati ottenuti dalla stampa si ottengono i dati che dovranno essere inseriti nella liquidazione (e di conseguenza riportati i cadi)

VP2= 4183,90 VP3 = 2.400 (costo di acquisto dei beni) VP4 = 316,10 VP5 = 0

Il valore del VP2 è determinato in analogia a quanto si riporta nel quadro VE della Dichiarazione annuale IVA in cui va inserito l'importo di 2.400 euro (quota che non costituisce margine) nel rigo delle altre operazioni non imponibili (VE32) e 1783,90 (quota che costituisce margine al netto dell'IVA) nel rigo delle operazioni imponibili.

Pertanto il valore del VP2 è dato dalla somma degli imponibili (636,30 +1147,60=1783,90)e dall'importo non imponibile (dato dalla differenza tra il valore delle cessioni meno l'imposta meno l'imponibile, quindi nell'esempio 4500-316,10-1783,90=2400)

Per ottenere questi dati in Cadi si può procedere in ahr in questo modo:

1) creare un codice iva caratterizzato da Operazioni attive: non Imponibili (quindi, con aliquota zero) da movimentare sul registro delle vendite;

| Modifica   Co          | odici IVA                                | ≡_ □ ×                      |
|------------------------|------------------------------------------|-----------------------------|
| Codice IVA Elenco      |                                          |                             |
| Codice: NI32           | Altre operazioni non imponibili          |                             |
| Descr.aggiuntiva: (VE3 | 2)                                       |                             |
| Aliquota: 0,00         | % Indetraibilità: 0 Prorata:             | Partecipa al calcolo 🔍      |
| 🗌 Acquisti pl          | afond                                    |                             |
| Monte acq              | uisti % Compensazione: [                 | 0.00                        |
| Esportazio             | ni                                       | 0,00                        |
| 🗌 Bollo su im          | porti esenti Tipo acq.agricolo:          | Normale 🗸                   |
| Non comp               | uta in liquidazione                      | Reverse Charge              |
| Regime del margine     | [                                        | Esigibilità non differibile |
| Beni usati:            | Non utilizzato 🗸 Aliquota:               | 0,00                        |
| Dichiarazione IVA per  | iodica                                   |                             |
| Codice:                | Normale VP1/VP2/VP3:                     | No                          |
| Dichiarazione annual   | e dati IVA                               |                             |
| Op. attive:            | Oper. non imponibili 🔍 Op. passive:      | Nessuno                     |
| Tipologia beni:        | Nessun cumulo 🗸                          | Codice IVA per autofatture  |
|                        | Comunicazione fiscalità privilegiata:    | Esduso 🗸                    |
| Comunicazione opera    | azioni superiori a 3.000 euro            |                             |
|                        | Tipologia operazione IVA ciclo vendite:  | Non definito 🗸 🗸            |
|                        | Tipologia operazione IVA ciclo acquisti: | Non definito 🗸 🗸            |
| Cod.IVA acq.CEE:       | >                                        |                             |
| Cod.IVA ven.CEE:       | >                                        |                             |
| Cod.IVA ven.autof.:    |                                          |                             |
| Data validità:         |                                          | Data obsolescenza: / /      |

Fig. 10-Codice iva Altre operazioni non imponibili

2) effettuare il riporto sul registro iva dell'imponibile e dell'imposta calcolati dalla stampa caricando opportuni codici iva che hanno aliquota effettiva pari a quelle vigenti, partecipano al calcolo del volume di affari, hanno valorizzato i normali dati relativi alla comunicazione annuale dati iva etc. e non gestiscono il margine.

| Modifica   Co         | odici IVA                                             |
|-----------------------|-------------------------------------------------------|
| Codice IVA Elenco     |                                                       |
| Codice: 22gma         | 22% iva giroconto margine                             |
| Descr.aggiuntiva:     |                                                       |
| Aliquota: 22,00       | % Indetraibilità: 0 Prorata: Partecipa al calcolo 🗸   |
| Acquisti pl           | afond                                                 |
| Monte acq             | uisti % Compensazione: 0,00                           |
| Esportazio            |                                                       |
| Bollo su im           | porti esenti Normale V                                |
| Non comp              | uta in liquidazione                                   |
| Regime del margine    |                                                       |
| Beni usati:           | Non utilizzato V Aliquota: 0,00                       |
| Dichiarazione IVA per | iodica                                                |
| Codice:               | Normale VP1/VP2/VP3: No VP1/VP2/VP3:                  |
| Dichiarazione annual  | e dati IVA                                            |
| Op. attive:           | Nessuno V Op. passive: Nessuno V                      |
| Tipologia beni:       | Nessun cumulo                                         |
|                       | Comunicazione fiscalità privilegiata: Escluso         |
| Comunicazione opera   | azioni superiori a 3.000 euro                         |
|                       | Tipologia operazione IVA ciclo vendite: Non definito  |
|                       | Tipologia operazione IVA ciclo acquisti: Non definito |
| Cod.IVA acq.CEE:      | >                                                     |
| Cod.IVA ven.CEE:      |                                                       |
| Cod.IVA ven.autof.:   | >                                                     |
| Data validità:        | / / Data obsolescenza: / /                            |

Fig. 11–22% giroconto margine

| Modifica   Co          | odici IVA                                | ≡ _ □ ×                     |
|------------------------|------------------------------------------|-----------------------------|
| Codice IVA Elenco      |                                          |                             |
| Codice: 10gma          | 10%Iva giroconto margine(beni usati      |                             |
| Descr.aggiuntiva:      |                                          |                             |
|                        |                                          |                             |
| Aliquota: 10,00        | % Indetraibilita: 0 Prorata:             | Partecipa al calcolo 🗸 🗸    |
| Acquisti pl            | afond                                    |                             |
| Monte acc              | quisti % Compensazione:                  | 0,00                        |
| Esportazio             | oni                                      | Normala                     |
| Bollo su im            | iporti esenti                            |                             |
| Bogimo del margino     | uta in liquidazione                      | Esigibilità non differibile |
| Regime del margine     | Alimente Alimente                        | 0.00                        |
| Dishiaraziana IVA nar  | Non Utilizzato                           | 0,00                        |
| Diciliarazione IVA per | lodica                                   |                             |
| Codice:                | Normale VP1/VP2/VP3:                     | No 🗸                        |
| Dichiarazione annual   | e dati IVA                               |                             |
| Op. attive:            | Nessuno                                  | Nessuno                     |
| Tipologia beni:        | Nessus augula                            | Codice IVA per autofatture  |
|                        |                                          |                             |
| Comunicazione opera    | azioni superiori a 3 000 euro            | Escluso                     |
|                        | Tipologia operazione IVA cido vendite:   | Non dofinito                |
|                        | hpologia operazione 17X dao venane.      |                             |
|                        | Tipologia operazione IVA ciclo acquisti: | Non definito 🗸 🗸            |
| Cod.IVA acq.CEE:       | >                                        |                             |
| Cod.IVA ven.CEE:       | >                                        |                             |
| Cod.IVA ven.autof.:    |                                          |                             |
| Data validità.         |                                          | Data abaalaanaan            |
| Data validita:         | 11                                       |                             |

Fig. 12 - 10% giroconto margine

3) stornare sul registro iva vendite che gestisce il margine l'importo delle cessioni utilizzando gli stessi codici iva movimentati nella registrazione di emissione fattura vendita beni usati

 Procedere al caricamento in primanota del giroconto che fa si che il saldo del codice iva movimentato in cessione andrà a zero, nel vp2 andranno quindi solo gli imponibili dei codici iva girocontati.

Per poter inserire in prima nota la registrazione di storno nella quale va movimentato il registro iva stampato in definitiva (nello specifico il registro iva vendite che gestisce il margine), è necessario andare a modificare le date definitive di stampa nel registro iva vendite che gestisce il margine e del calcolo del regime del margine, inserendo una data antecedente anche di un giorno rispetto alla data di registrazione del giroconto.

| Mo       | difica   Attiv     | ità    |         |                  |               |                  |         |          |            |          | ≡ -                                 | □ X          |
|----------|--------------------|--------|---------|------------------|---------------|------------------|---------|----------|------------|----------|-------------------------------------|--------------|
| Attività | Elenco             |        |         |                  |               |                  |         |          |            |          |                                     |              |
| Codic    | PRINC Princ        | cipal  | e       |                  |               |                  |         |          |            | %        |                                     | 1            |
|          | Produttore agric   | olo    |         | Prorata          | R             | egime del margir | ne      |          |            | Prorata  | '⊞[ <b>X</b> ]<br><u>P</u> arametri | Codici       |
|          | Cod. attività IVA: | 0      |         | Cod. attività fi | sco azienda:  |                  |         |          |            |          |                                     |              |
| Num.     | Tipo registro IVA  |        | Regione | St.reg.IVA       | Calcolo saldi | Blocco P.N.      | Intest. | Princip. | N.pag.R.I. | Num. sez | . studio                            | R. M.        |
| 1        | Acquisti           | $\sim$ | >       | 30/04/2017       | 30/04/2017    | 11               |         |          | 0          |          | 0                                   | A            |
| 1        | Vendite            | $\sim$ | >       | 30/04/2017       | 30/04/2017    | 11               |         |          | 0          |          | 0                                   |              |
| 2        | Acquisti           | $\sim$ | >       | 31/05/2017       | 31/05/2017    | 11               |         |          | 0          |          | 0                                   | $\checkmark$ |
| 2        | Vendite            | $\sim$ | >       | 30/05/2017       | 31/05/2017    | 11               |         |          | 0          |          | 0                                   | $\checkmark$ |
|          |                    |        |         |                  |               |                  |         |          |            |          |                                     |              |
|          |                    |        |         |                  |               |                  |         |          |            |          |                                     | ~            |
| Deso     | rizione regione:   |        |         |                  | Pre           | fisso per num. p | agine:  |          |            |          |                                     |              |
|          |                    |        |         |                  |               |                  | -       |          |            |          |                                     |              |

Fig. 13 - Modifica data in corrispondenza del registro iva vendite

| Modific | a      | Par | ametri reg  | gime del n | = _       |       | × |
|---------|--------|-----|-------------|------------|-----------|-------|---|
| Anno 🛔  | Period |     | Ult. stampa | Importo    | del margi | ine   |   |
| 2017    |        | 5   | 30/05/2017  |            | 2.1       | 00,00 | ^ |
|         |        |     |             |            |           |       |   |
|         |        |     |             |            |           |       |   |
|         |        |     |             |            |           |       |   |
|         |        |     |             |            |           |       |   |
|         |        |     |             |            |           |       |   |
|         |        |     |             |            |           |       |   |
|         |        |     |             |            |           |       | ~ |

Fig. 14 - Parametri regime del margine

| Reg. n.: | 7 /           | 0        | Del: 31/05/201  | .7 E                     | sercizio:   | 2017 >     | Stato: Cor   | nfermato 🗸 🗸   |               |       |      |
|----------|---------------|----------|-----------------|--------------------------|-------------|------------|--------------|----------------|---------------|-------|------|
| Causale: | XGIRM 👂 Gir   | oconto n | nargine (beni u | isati)                   |             |            |              |                |               |       |      |
| Doc.N.:  |               | 1        | / XGIRM         |                          | Del: 31/0   | 05/2017    |              |                |               |       |      |
| Note:    |               |          |                 |                          |             |            |              |                |               |       |      |
|          |               |          |                 | Prima                    | nota IVA    | Competer   | iza IVA: 31/ | 05/2017 Plafon | d: 31/05/2017 | ]     | M    |
|          |               |          |                 | Cod.IV                   | A           | Imponibile | 0.00         | Imposta        | Reg.IVA       | N.    | %Ind |
|          |               |          |                 | 22VIII                   |             | -3.00      | 0,00 *       | 0,00           | Ven =ve       | 2     |      |
| valuta:  | EUR > Cam     | DIO:     | 1,000000        | 220ma                    | 5           | 1 14       | 7 60 💌       | 252.4          | 7 * Ven =ven  | 1     |      |
| Importo: |               | 0,00     | EU              | 10oma                    | >           | 63         | 6.30 🕷       | 63.6           | * Ven -ve     | 1     |      |
| -1       |               |          | 1               | - Internet - Contraction | -           |            | 316.10       | 316            | ,10 Omagg.    | Na    |      |
| imanota  | contabile     | Autor    | mat. Schede     | Des                      | cr. : Iva 2 | 2% Vendit  | a Beni Usa   | ti             |               |       |      |
| jal Tipo | Conto         |          |                 | Descrizion               | ne          |            | DAR          | E              | AVERE         | Par   |      |
| 10 G     | IVA VEND      | >        | lva su vendite  |                          |             |            |              | 0,00 💌         | 316,1         | 0 💌 N | ^ [  |
| 20 G     | VEN B.U.REG.M | IAR 🕨    | Vendita beni u  | isati regir              | ne del      |            |              | 316,10 💌       | 0,0           | ) 🔳 N | -    |
|          |               |          |                 |                          |             |            |              |                |               |       |      |
|          |               |          |                 |                          |             |            |              |                |               |       |      |

Fig. 15 - Giroconto

#### Movimenti contabili Dettagli IVA Azienda demo regime margine Tipo registro: Tutti Selezioni Tutti Registrazioni: Tutte Numero reg.: Tutti Da data: 31/05/2017 Da numero: 1 A data: 31/05/2017 999999 A numero: C Flag causale di riga mancante I Flag apertura incongruente **S** Flag agg. saldi incongruente Tipo conto: Tutti F Flag chiusura incongruente Importo Cambio Compet. I.V.A. Valuta Caus. Operazione Ut. Num.-data-registr. Num.-data-documento Protoc. Stato Caus. Descrizione aggiuntiva Intervallo di competenza Tipo codice e descrizione Dare Avere Esercizio: 2017 XGIRM Giroconto 7 31/05/2017 1/XGIRM 31/05/2017 0 31/05/2017 EU 0 margine (beni usati) XGIRM IVA VEND Iva su vendite 316,10 XGIRM VEN B.U.REG.MAR Vendita beni usati 316,10 C.I. Imponibile IVA Registro %ind. Omaggio 22vrm Iva 22% Vendita Beni Usati -3.000,00 ۷ 2 0,00 No 10vrm Iva 10% Vendita Beni Usati -1.500,00 ٧ 2 0,00 No 1.147,60 252,47 V 0,00 22gma 22% iva giroconto margine No 1 0,00 636.30 63,63 V 10gma 10%Iva giroconto margine(beni 1 No NI32 Altre operazioni non imponibili 2.400,00 0.00 V 1 No Totale 2017: 316,10 316,10 Totali di stampa 316,10 316,10

Fig. 16 - Stampa movimenti contabili

5) Una volta caricato il movimento di prima nota è possibile sistemare nuovamente le date definitive di stampa nel registro iva vendite che gestisce il margine e nel calcolo del regime del margine mettendo la data che la stampa in definitiva aveva inserito in automatico.

| Inte     | erroga   Attiv     | /ità   | I       |                 |               |                  |         |          |            | ≡ -               | . 🗆 X          |
|----------|--------------------|--------|---------|-----------------|---------------|------------------|---------|----------|------------|-------------------|----------------|
| Attività | Elenco             |        |         |                 |               |                  |         |          |            |                   |                |
| Codic    | e: PRINC Princ     | cipal  | е       |                 |               |                  |         |          |            | %                 |                |
|          | Produttore agric   | olo    |         | Prorata         | ✓ R           | egime del margi  | ne      |          |            | Prorata Parametri | <u>C</u> odici |
|          | Cod. attività IVA: | 0      |         | Cod. attività f | isco azienda: |                  |         |          |            |                   |                |
| Num.     | Tipo registro IVA  |        | Regione | St.reg.IVA      | Calcolo saldi | Blocco P.N.      | Intest. | Princip. | N.pag.R.I. | Num. sez. studio  | R. M.          |
| 1        | Acquisti           | $\sim$ | >       | 30/04/2017      | 30/04/2017    | 11               |         |          | 0          | 0                 | A              |
| 1        | Vendite            | $\sim$ | >       | 30/04/2017      | 30/04/2017    | 11               |         |          | 0          | 0                 |                |
| 2        | Acquisti           | $\sim$ | >       | 31/05/2017      | 31/05/2017    | 11               |         |          | 0          | 0                 | $\checkmark$   |
| 2        | Vendite            | $\sim$ | 1       | 31/05/2017      | 31/05/2017    | 11               |         |          | 0          | 0                 | $\checkmark$   |
|          |                    |        |         |                 |               |                  |         |          |            |                   |                |
|          |                    |        |         |                 |               |                  |         |          |            |                   | $\checkmark$   |
| Desc     | rizione regione:   |        |         |                 | Pre           | fisso per num, p | agine:  |          |            |                   |                |
|          |                    | _      |         |                 |               |                  |         |          |            |                   |                |

Fig. 17 – Attività iva

| Modific | a   Par   | ametri regi | me del n ≡ 🗕 😐      | × |
|---------|-----------|-------------|---------------------|---|
| Anno 🏠  | Periodo 着 | Ult. stampa | Importo del margine |   |
| 2017    | 5         | 31/05/2017  | 2.100,00            | ^ |
|         |           |             |                     |   |
|         |           |             |                     |   |
|         |           |             |                     |   |
|         |           |             |                     |   |
|         |           |             |                     |   |
|         |           |             |                     |   |
|         |           |             |                     |   |
|         |           |             |                     | ¥ |

Fig. 18 - Parametri regime del margine

Si procede alla stampa in definitiva dei registri delle vendite che non gestiscono il margine e successivamente alla liquidazione.

| Modifica   Liquidazione     | e periodica IVA   |                       | ≡ _ □ X                       |
|-----------------------------|-------------------|-----------------------|-------------------------------|
| Dati IVA Dichiarante Elenco |                   |                       |                               |
| Anno: 2017 Periodo: 5       | Attività: PRINC P | rincipale             | Importi in: Valuta di conto 🗸 |
| 🗌 Variazioni di imponibile  |                   | Dichiarazione gruppo  | Società del gruppo            |
| Correttiva nei termini      | DE                | BITI                  | CREDITI                       |
| Op. attive:                 | 4.183,90          | di cui cessioni:      | 0,00                          |
| Op. passive:                | 2.400,00          | di cui acquisti:      | 0,00                          |
| Imponibile oro/argento:     | 0,00              | Imposta:              | 0,00                          |
| IVA esigibile periodo:      | 316,10            |                       |                               |
|                             |                   | IVA detratta periodo: | 0,00                          |
| IVA periodo:                | 316,10            |                       | 0,00                          |
| Variazioni d'imposta:       | 0,00              |                       | 0,00                          |
| IVA non versata:            | 0,00              | Vers. in eccesso:     | 0,00                          |
| Debito / credito rip.:      | 0,00              |                       | 0,00                          |
|                             |                   | Credito IVA comp.:    | 0,00                          |
| IVA dovuta / credito:       | 316,10            |                       | 0,00                          |
|                             |                   | Crediti speciali:     | 0,00                          |
| Interessi dovuti:           | 0,00              | • •                   |                               |
|                             |                   | Acconto versato:      | 0,00                          |
| Importo da versare:         | 316,10            |                       |                               |

Fig. 19 – Liquidazione periodica

Importando la liquidazione, in Cadi avremmo:

| Modifica   Lic<br>Frontespizio Dati conta | quida<br><sub>bili Ele</sub> | azioni<br>Ienco                                                                                         | ≡_□×  |
|-------------------------------------------|------------------------------|----------------------------------------------------------------------------------------------------|-------|
| Moduli                                    | 4 <u>u</u> ovo               | Siampa Info VP2/VP3                                                                                     |       |
|                                           | VP1                          | PERIODO DI RIFERIMENTO       Mese     5       Trimestre (*)       Subforniture       Eventi eccezionali |       |
| LIQUIDAZIONE<br>DELL'IMPOSTA              | VP2                          | Totale operazioni attive (al netto dell'IVA) 4183,90                                                    |       |
|                                           | VP3                          | Totale operazioni passive (al netto dell'IVA)                                                           | )0,00 |
|                                           | VP4                          | DEBITI CREDITI NA esigibile 316,10                                                                      |       |
|                                           | VP5                          | IVA detratta                                                                                            | 0,00  |
|                                           | VP6                          | IVA dovuta 316,10 o a credito                                                                           | 0,00  |
|                                           | VP7                          | Debito periodo precedente non superiore 25,82 euro 0,00                                                 |       |
|                                           | VP8                          | Credito periodo precedente                                                                              | 0,00  |
|                                           | VP9                          | Credito anno precedente                                                                                 | 0,00  |
|                                           | VP10                         | Versamenti auto UE                                                                                      | 0,00  |
|                                           | VP11                         | Crediti d'imposta                                                                                       | 0,00  |
|                                           | VP12                         | Interessi dovuti per liquidazioni trimestrali 0,00                                                      |       |
|                                           | VP13                         | Acconto dovuto                                                                                          | 0,00  |
| C                                         | VP14                         | <da confermare="">       NA da versare       316,10       o a credito</da>                              | 0,00  |
|                                           |                              |                                                                                                    |       |

Fig. 20 – Liquidazione in cadi

## Esempio regime del margine positivo - seconda modalità

La seconda modalità operativa risponde all'esigenza che l'utente potrebbe avere nel non volere riportare indietro di un giorno la stampa dei registri iva/calcolo del margine.

In questo caso i codici iva relativi alla cessione dei beni usati non verranno esportati verso cadi e il il giroconto movimenterà:

- i codici iva che non gestiscono il margine;
- il codice iva non imponibile

Rispetto all'esempio precedente i codici iva relativa alla vendita del margine si caratterizzano per aver la combo ad Escluso nella sezione relativa alla liquidazione periodica.

| Modifica   Co         | odici IVA = _                                             |
|-----------------------|-----------------------------------------------------------|
| Codice IVA Elenco     |                                                           |
| Codice: 22vrm         | Iva 22% Vendita Beni Usati                                |
| Descr.aggiuntiva:     |                                                           |
| Aliquota: 0,00        | % Indetraibilità: 0 Prorata: Partecipa al calcolo 🗸       |
| Acquisti pl           | afond                                                     |
| Monte acc             | uisti % Compensazione: 0,00                               |
| Bollo su im           | nni Tipo acq.agricolo: Normale                            |
| Non comp              | uta in liquidazione Reverse Charge                        |
| Regime del margine    | Esigibilità non differibile                               |
| Beni usati:           | Cessioni beni usati v Aliquota: 22,00                     |
| Dichiarazione IVA per | iodica                                                    |
| Codice:               | Escluso VP1/VP2/VP3: No                                   |
| Dichiarazione annual  | e dati IVA                                                |
| Op. attive:           | Nessuno V Op. passive: Nessuno V                          |
| Tipologia beni:       | Nessun cumulo                                             |
|                       | Comunicazione fiscalità privilegiata: Escluso             |
| Comunicazione opera   | azioni superiori a 3.000 euro                             |
|                       | Tipologia operazione IVA ciclo vendite: Non definito 🗸 🗸  |
|                       | Tipologia operazione IVA ciclo acquisti: Non definito 🗸 🗸 |
| Cod.IVA acq.CEE:      | >                                                         |
| Cod.IVA ven.CEE:      |                                                           |
| Cod.IVA ven.autof.:   | >                                                         |
| Data validità:        | / / Data obsolescenza: / /                                |

Fig. 21-Iva 22% vendita beni usati escluso

| Modifica   Co         | dici IVA                                 | ≡ _ □ X                     |  |  |  |  |  |  |  |  |  |
|-----------------------|------------------------------------------|-----------------------------|--|--|--|--|--|--|--|--|--|
| Codice IVA Elenco     |                                          |                             |  |  |  |  |  |  |  |  |  |
| Codice: 10vrm         | Iva 10% Vendita Beni Usati               |                             |  |  |  |  |  |  |  |  |  |
| Descr.aggiuntiva:     |                                          |                             |  |  |  |  |  |  |  |  |  |
| Aliquota: 0,00        | % Indetraibilità: 0 Prorata:             | Partecipa al calcolo 🗸      |  |  |  |  |  |  |  |  |  |
| 🗌 Acquisti pl         | Acquisti plafond                         |                             |  |  |  |  |  |  |  |  |  |
| Monte acc             | uisti % Compensazione:                   | 0,00                        |  |  |  |  |  |  |  |  |  |
| Esportazio            | ni<br>Tino acq agricolos                 |                             |  |  |  |  |  |  |  |  |  |
| Bollo su im           | porti esenti npo acq.agricolo.           | Normale                     |  |  |  |  |  |  |  |  |  |
| Non comp              | uta in liquidazione                      | Esiaibilità non differibile |  |  |  |  |  |  |  |  |  |
| Regime del margine    |                                          |                             |  |  |  |  |  |  |  |  |  |
| Beni usati:           | Cessioni beni usati V Aliquota:          | 10,00                       |  |  |  |  |  |  |  |  |  |
| Dichiarazione IVA per | iodica                                   |                             |  |  |  |  |  |  |  |  |  |
| Codice:               | Escluso VP1/VP2/VP3:                     | No 🗸                        |  |  |  |  |  |  |  |  |  |
| Dichiarazione annual  | e dati IVA                               |                             |  |  |  |  |  |  |  |  |  |
| Op. attive:           | Nessuno V Op. passive:                   | Nessuno                     |  |  |  |  |  |  |  |  |  |
| Tipologia beni:       | Nessun cumulo 🗸                          | Codice IVA per autofatture  |  |  |  |  |  |  |  |  |  |
|                       | Comunicazione fiscalità privilegiata:    | Esduso 🗸                    |  |  |  |  |  |  |  |  |  |
| Comunicazione opera   | zioni superiori a 3.000 euro             |                             |  |  |  |  |  |  |  |  |  |
|                       | Tipologia operazione IVA ciclo vendite:  | Non definito 🗸              |  |  |  |  |  |  |  |  |  |
|                       | Tipologia operazione IVA ciclo acquisti: | Non definito 🗸              |  |  |  |  |  |  |  |  |  |
| Cod.IVA acq.CEE:      | >                                        |                             |  |  |  |  |  |  |  |  |  |
| Cod.IVA ven.CEE:      | >                                        |                             |  |  |  |  |  |  |  |  |  |
| Cod.IVA ven.autof.:   | >                                        |                             |  |  |  |  |  |  |  |  |  |
| Data validità:        | 11                                       | Data obsolescenza: / /      |  |  |  |  |  |  |  |  |  |

Fig. 22 - Iva 10% vendita beni usati escluso

Una volta eseguita la stampa in definitiva del registro che gestisce il margine e la stampa del calcolo dello stesso, si potrà procedere all'inserimento del giroconto che risulterà essere il seguente:

| anota Elenco | È.          |          |                |                |             |                   |             |              |           |         |
|--------------|-------------|----------|----------------|----------------|-------------|-------------------|-------------|--------------|-----------|---------|
| Reg. n.:     | 8 /         | ) Del:   | 31/05/2017     | Esercizio      | 2017 >      | Stato: Confermat  | 0 ~         |              |           |         |
| ausale: XGIR | M > Girocol | nto marg | jine (beni us  | ati)           |             |                   |             |              |           |         |
| Doc.N.:      |             | 1/>      | (GIRM          | Del: 31        | /05/2017    |                   |             |              |           |         |
| Note:        |             |          |                | -1             |             |                   |             |              |           | _       |
|              |             |          |                |                |             |                   |             |              |           |         |
|              |             |          |                |                |             |                   |             |              |           | Mo      |
|              |             |          |                | Primanota IVA  | Competer    | nza IVA: 31/05/20 | 17 Plafond: | 31/05/2017   |           |         |
|              |             |          |                | Cod.IVA        | Imponibile  | : I               | nposta      | Reg.IVA      | Ν.        | %Ind.   |
|              |             |          |                | 10gma 🕨        | 63          | 6,30 💌            | 63,63       | * Ven =vei 🗸 | 1         | 0       |
| Valuta: EUR  | > Cambio:   |          | 1,000000       | 22gma 🕨        | 1.14        | 7,60 💌            | 252,47      | Ven =vei 🗸   | 1         | 0       |
| mporto:      | 0,1         | 00       | EU             | NI32 🔰         | 2.40        | 0,00 💌            | 0,00        | * Ven =vei ~ | 1         | 0       |
| -            |             |          |                |                | 4.          | 183,90            | 316,1       | 0 Omagg.:    | No        |         |
|              |             | -        |                | Descr. : Altr  | e operazion | i non imponibili  |             |              | 80722<br> |         |
| manota cont  | abile       | Automat. | Sohede         |                |             |                   |             |              |           |         |
| Tipo         | Conto       |          | D              | escrizione     |             | DARE              |             | AVERE        | Par       | ſ       |
| LO G IVA     | VEND        | > Iva    | su vendite     |                |             | 0,0               | 0 *         | 316,10       | * N       | A R     |
| 20 G VEN     | B.U.REG.MAR | > Ver    | ndita beni usi | ati regime del |             | 316,1             | 0 💌         | 0,00         | * N       |         |
|              |             |          |                |                |             |                   |             |              |           | =       |
|              |             |          |                |                |             |                   |             |              |           | -       |
|              |             |          |                |                |             |                   |             |              |           | *:      |
|              |             |          |                |                |             |                   |             |              |           |         |
|              |             |          |                |                |             |                   |             |              |           | 1223121 |

Fig. 23-Giroconto

A questo punto si potrà procedere con la stampa in definitiva degli altri registri, della liquidazione e successivamente con l'importazione in Cadi.

| Modifica   Liquidazione     | periodica IVA     |                       | ≡ _ □ X                       |
|-----------------------------|-------------------|-----------------------|-------------------------------|
| Dati IVA Dichiarante Elenco |                   |                       |                               |
| Anno: 2017 Periodo: 5       | Attività: PRINC P | rincipale             | Importi in: Valuta di conto 🗸 |
| Variazioni di imponibile    |                   | Dichiarazione gruppo  | Società del gruppo            |
| Correttiva nei termini      | DE                | BITI                  | CREDITI                       |
| Op. attive:                 | 4.183,90          | di cui cessioni:      | 0,00                          |
| Op. passive:                | 2.400,00          | di cui acquisti:      | 0,00                          |
| Imponibile oro/argento:     | 0,00              | Imposta:              | 0,00                          |
| IVA esigibile periodo:      | 316,10            |                       |                               |
|                             |                   | IVA detratta periodo: | 0,00                          |
| IVA periodo:                | 316,10            |                       | 0,00                          |
| Variazioni d'imposta:       | 0,00              |                       | 0,00                          |
| IVA non versata:            | 0,00              | Vers. in eccesso:     | 0,00                          |
| Debito / credito rip.:      | 0,00              |                       | 0,00                          |
|                             |                   | Credito IVA comp.:    | 0,00                          |
| IVA dovuta / credito:       | 316,10            |                       | 0,00                          |
|                             |                   | Crediti speciali:     | 0,00                          |
| Interessi dovuti:           | 0,00              | ••                    |                               |
|                             |                   | Acconto versato:      | 0,00                          |
| Importo da versare:         | 316,10            |                       | 4                             |

Fig. 24 – Liquidazione periodica

| Modifica   Li<br>Frontespizio Dati cont | iquida<br>abili Ele | azioni =                                                                                        | X |
|-----------------------------------------|---------------------|-------------------------------------------------------------------------------------------------|---|
| Moduli<br>1 > ^                         | ⁺<br>N <u>u</u> ovo | Sjampa Info VP2/VP3                                                                             |   |
|                                         | VP1                 | Mese 5 Trimestre (*) 2 Subforniture Eventi eccezionali                                          |   |
| LIQUIDAZIONE<br>DELL'IMPOSTA            | VP2                 | Totale operazioni attive (al netto dell'IVA) 4183,90                                            |   |
|                                         | VP3                 | Totale operazioni passive (al netto dell'IVA) 2400,00                                           |   |
|                                         | VP4                 | DEBITI CREDITI<br>MA esigibile 316,10                                                           |   |
|                                         | VP5                 | MA detraita 0,00                                                                                |   |
|                                         | VP6                 | MA dovuta 316,10 o a credito 0,00                                                               |   |
|                                         | VP7                 | Debito periodo precedente non superiore 25,82 euro 0,00                                         |   |
|                                         | VP8                 | Credito periodo precedente 0,00                                                                 |   |
|                                         | VP9                 | Credito anno precedente 0,00                                                                    |   |
|                                         | VP10                | Versamenti auto UE 0,00                                                                         |   |
|                                         | VP11                | Crediti d'imposta 0,00                                                                          |   |
|                                         | VP12                | Interessi dovuti per liquidazioni trimestrali 0,00                                              |   |
|                                         | VP13                | Acconto dovuto 0,00                                                                             |   |
| C                                       | VP14                | <da confermare="">           NA do versore         316,10         o a credito         0,00</da> |   |
|                                         |                     |                                                                                                 |   |
|                                         |                     |                                                                                                 |   |

Fig. 25-Liquidazione presente in Cadi

# Esempio regime del margine negativo - prima modalità

Di seguito si riporta un esempio di regime del margine negativo, che si verifica quando il bene usato si vende ad un prezzo inferiore al costo di acquisto.

| Modifica   Primanota                                                                                                    |                                 |                                      |                   |                            |               | _ = X   |
|----------------------------------------------------------------------------------------------------|---------------------------------|--------------------------------------|-------------------|----------------------------|---------------|---------|
| Reg. n.: 1 / 0 Del: 25/05/20<br>Causale: PACRM > Registrazione Acquisto Be                                                                                           | 17 Esercizio:                   | 2017 > Stato: Confe                  | ermato 🧹          |                            |               |         |
| Doc.N.: 1 /                                                                                                    | Del: 25/0                       | 05/2017 Prot.N.:                     | 1 / M             | A                          |               | ß       |
| Fornitore: SECCI                                                                                                    | Dettagli<br>Primanota IVA       | Competenza IVA: 25/0                 | 5/2017 Plafond: 2 | 5/05/2017                  | N             | Modello |
| Valuta: EUR Cambio: 1,000000                                                                                                    | AMA22 ><br>AMA10 >              | 1.400,00 *<br>1.000,00 *             | 0,00 ×            | Acq =acl \v<br>Acq =acl \v | 2<br>2        | 0       |
| Importo: 0,00 EU Pagam.: Rimessa diretta a vista                                                                                                    | Descr. : Acqu                   | 2.400,00<br>isti b.u. regime del mar | 0,00<br>gine 22   | Omagg.:                    | No            | ~       |
| Primanota contabile     Automat.     Sobede       Rigat     Tipo     Conto       10     F     SECCI     ➤       20     G     ACQ B.U.REG.MAR     ➤     Acquisto beni | Descrizione<br>usati regime del | DARE<br>2,4                          | 0,00 •<br>00,00 • | VERE<br>2400,00<br>0,00    | Par<br>C<br>N | ▲ Bighe |
| Saldo DARE: 0.00 Sbilanci                                                                                                    | 0:                              | 0.00 2                               | 400.00            | 2.400.00                   | 3             | •       |

Si acquistano beni usati da un privato per un totale di 2.400 euro.

Fig. 26 - Acquisto beni usati

Gli stessi beni si vendono ad un prezzo inferiore al costo di acquisto, per cui la stampa in definitiva del calcolo del margine, eseguita dopo quella dei registri iva che gestiscono il margine, restituisce un margine negativo.

### FATTURAZIONE ELETTRONICA PA - INTEGRAZIONE CADI - AHR

| Causale        |                             | 0 D          | el: 28/05/201  | .7 E               | sercizio:   | 2017 >     | Stato: Confermato             | 14     |                   |      |       |     |
|----------------|-----------------------------|--------------|----------------|--------------------|-------------|------------|-------------------------------|--------|-------------------|------|-------|-----|
| Doc.N.<br>Note |                             | 1            | MA             |                    | Del: 28/(   | 05/2017    |                               |        |                   |      |       |     |
| Cliente        | ANALOGICA                   | ><br>tware : | srl            | Dettagii<br>Primat | nota IVA    | Competen   | Mese: 05<br>za IVA: 28/05/201 | Anno:  | 2017<br>8/05/2017 | Var. | _pote | Mor |
|                |                             |              |                | 22vrm              | >           | 900        | ),00 *                        | 0,00 💌 | Ven =vei ~        | 2    | 70.   | 0   |
| Valuta         | EUR > Cambio:               |              | 1,000000       | 10vrm              | >           | 450        | ),00 💌                        | 0,00 💌 | Ven =vei ~        | 2    |       | 0   |
| Importo        | . 0                         | ,00          | EU             | n                  |             |            |                               |        |                   |      |       |     |
| Pagam.         | Rid30 gg D.f.               | 1            |                | -                  | -           | 1.3        | 50,00                         | 0,00   | Omagg.:           | Na   |       | 0   |
| rimanot        | ta c <mark>o</mark> ntabile |              | Sohede         | Des                | cr. : Iva 2 | 2% Vendita | a Beni Usati                  |        |                   |      |       |     |
| al Tipo        | o Conto                     |              |                | Descrizior         | ne          |            | DARE                          | 1      | VERE              | Par  | s     |     |
| 10 C           | ANALOGICA                   | > A          | nalsi Progett  | i Softwar          | e sri       |            | 1.350,00                      | #      | 0,00              | # C  | ^     | R   |
| 20 G           | VEN B.U.REG.MAR             |              | /endita beni u | isati regir        | ne del      |            | 0,00                          |        | 1.350,00          | # N  |       |     |
|                |                             |              |                |                    |             |            |                               |        |                   |      |       |     |
|                | 102 A                       |              | • ********     |                    |             |            |                               |        |                   |      | ~     |     |

Fig. 27 – Vendita beni usati

| elezioni                    | Codice attività: PRINC                        |            |                             |           |
|-----------------------------|-----------------------------------------------|------------|-----------------------------|-----------|
|                             | Periodo: 5                                    | Anno: 2017 |                             |           |
|                             |                                               |            | Imponibile                  | Imposta   |
| Costo di acc                | quisto dei beni del mese                      |            | 2.400,00                    |           |
| Corrispettivi               | del mese al lordo di IVA                      |            | 1.350,00                    |           |
| di cui:                     |                                               |            |                             |           |
| ac                          | d aliquota del 10,00                          |            | 450,00                      |           |
| ac                          | d aliquota del 22,00                          |            | 900,00                      |           |
| Corrispettivi               | al lordo di IVA                               |            | 1.350,00                    |           |
| Costi totali c              | li acquisto                                   |            | 2.400,00                    |           |
| Spese di ripa               | arazione ed accessorie (al lordo /            | di IVA)    |                             |           |
| Costi totali                |                                               |            | 2.400,00                    |           |
| Margine del                 | periodo                                       |            | -1.050,00                   |           |
| Margine neg<br>Margine gloł | jativo periodi precedenti<br>bale del periodo |            | -1.050,00                   |           |
|                             |                                               |            | margine globale del periodo | -1.050,00 |

Fig. 28 – Stampa del margine

Anche in questo caso prima di registrare il movimento di prima nota di giroconto occorrerà variare la data di stampa del registro iva vendite e del calcolo del margine inserendo una data antecedente anche di un giorno rispetto a quella del movimento di prima nota.

Considerando i risultati ottenuti dalla stampa si ottengono i dati che dovranno essere inseriti nella liquidazione (e di conseguenza riportati i cadi)

VP2= 1350,00 (totale corrispettivi al netto dell'imposta = 1350-0) VP3 = 2.400 (costo di acquisto dei beni) VP4 = 0 VP5 = 0

Nel caso di margine negativo tutto l'importo del codice iva delle cessioni con margine deve essere stornato al codice iva non imponibile.

Per la determinazione del VP2 si rimanda a quanto già in precedenza specificato.

| Interrog    | ;a   Pr      | imanot  | a                   |                 |                       |                     |           | 1 - Jan          | . 🗆 X             |
|-------------|--------------|---------|---------------------|-----------------|-----------------------|---------------------|-----------|------------------|-------------------|
| Primanota I | Elenco<br>18 | 1 0     | Del: 31/05/201      | 7 Esercizio     | 2017 > Stato: Co      | ofermato            |           |                  |                   |
| Causale:    | XGIRM >      | Girocor | ito margine (beni u | isati)          |                       |                     |           |                  |                   |
| Doc.N.:     |              |         |                     | Del: 21         | 105/2017              |                     |           |                  |                   |
| Note:       | 5            |         | 1 / 100104          |                 | 103/2017              |                     |           |                  |                   |
|             | 2            |         |                     | Primanota IVA   | Competenza IVA: 31    | /05/2017 Plafond: 3 | 1/05/2017 | Var. <u>n</u> ot | e <u>M</u> odello |
|             |              |         |                     | Cod.IVA         | Imponibile            | Imposta             | Reg.IVA   | N.               | %Ind.             |
|             |              |         |                     | 22vrm 🕨         | -900,00 💌             | 0,00 *              | Ven =vei  | 2                | 0 🔨               |
| Valuta:     | EUR 👂        | Cambio: | 1,000000            | 10vrm           | -450,00 💌             | 0,00 💌              | Ven =vei  | 2                | 0                 |
| Importo:    |              | 0,0     | 0 EU                | N132 >          | 1.350,00              | 0,00 (*)            | Ven =vei  | 1                | V                 |
|             |              |         |                     |                 | 0,00                  | 0,00                | Omagg.:   | No               | ~                 |
|             |              |         |                     | Descr. : Altr   | e operazioni non impo | inibili             |           |                  | (Manual)          |
| Primanota   | contabile    |         | Sohede              |                 |                       |                     |           |                  |                   |
| Rigal Tipo  | C            | onto    | 100 +               | Descrizione     | DA                    | RE A                | VERE      | Par              |                   |
| 10 G        | IVA VEND     |         | Nondita honiu       | rati radima dal |                       | 0,00 🖛              | 0,00      | # N /            | Righe             |
| 20 0        | VEN D.U.P    | LOIMAN  | In venuita peril u  | pan jegana del  |                       | 0,00 🔤              | 0,00      | 14               |                   |
|             |              |         |                     |                 |                       |                     |           |                  |                   |
| Saldo AVERE | 8            | 1.35    | 50,00 Sbilancio     | ):              | 0,00                  | 0,00                | 0,0       | 0                |                   |

Si carica in prima nota la registrazione di giroconto, che risulta essere la seguente:

Fig. 29 - Giroconto

Per effettuare il salvataggio della registrazione che presenta una prima nota contabile a zero occorre accedere ai dati di riga e attivare il flag di Importi a zero.

| Prima nota dati aggiuntivi                                | ≡ -              | <br>x |
|-----------------------------------------------------------|------------------|-------|
| Descrizione conto: Iva su vendite                         |                  |       |
|                                                           |                  |       |
| Descrizione aggiuntiva:                                   |                  |       |
| Causale contabile: XGIRM > Giroconto margine (beni usati) |                  |       |
| Codice agente:                                            |                  |       |
| Compet.contabile dal: / / Al: / /                         | 🗹 Importi a zero |       |
|                                                           | Beni deperibili  |       |
|                                                           |                  |       |

Fig. 30 - Primanota dati aggiuntivi

Una volta caricato il movimento di prima nota è possibile sistemare nuovamente le date definitive di stampa nel registro iva vendite che gestisce il margine e nel calcolo del regime del margine mettendo la data che la stampa in definitiva aveva inserito in automatico.

Si procede alla stampa in definitiva degli altri registri, alla stampa della liquidazione e all'importazione in cadi.

| Riepilogo liqui             | dazione IVA period            | lica                  | ≡ _ □ ×              |
|-----------------------------|-------------------------------|-----------------------|----------------------|
| Dati IVA Dati versamer      | nto                           |                       |                      |
| Liquidazione Iva Defin      | nitiva del 2017 Mese di Ma    | iggio                 |                      |
| Op.Attive                   | 1.350,00                      | di cui Cessioni Intra | 0,00                 |
| Op.Passive                  | 2.400,00                      | di cui Acquisti Intra | 0,00                 |
| Imponibile                  | 0,00                          | Imposta               | 0,00                 |
|                             |                               | DEBITI                | CREDITI              |
| Iva Esigibile per il Period | 0                             | 0,00                  |                      |
| Iva che si detrae per il P  | eriodo                        |                       | 0,00                 |
| Debito o credito per i      | il periodo                    | 0,00                  |                      |
| Variazioni di Imposta       |                               | 0,00                  | 0,00                 |
| Iva non versata/in ecces    | SSO                           | 0,00                  | 0,00                 |
| Debito/credito riporta      | ato                           | 0,00                  | 0,00                 |
| Credito Iva Compensabi      | le                            |                       | 0,00                 |
| IVA dovuta/credito pe       | er il periodo                 | 0,00                  | )                    |
| Crediti speciali            |                               |                       | 0,00                 |
| Interessi dovuti            |                               | 0,00                  |                      |
| Acconto versato             |                               |                       | 0,00                 |
| Importo da versare          |                               | 0,00                  | Credito utilizzabile |
| Versamento                  | 0,00                          | )                     | 0,00                 |
| In blue le descrizioni ass  | sociate ad importi editabili. |                       |                      |

Fig. 31 - Liquidazione margine negativo

| Modifica   Li                | iquida            | azioni                                             |                  | E       | ≡ _ □ × |
|------------------------------|-------------------|----------------------------------------------------|------------------|---------|---------|
| Frontespizio Dati cont       | a <b>bili</b> Ele | enco                                               |                  |         |         |
| Moduli                       | Nuovo             | Stampa Info                                        |                  | VP2/VP3 |         |
|                              | VP1               | PERIODO DI RIFERIMENTO                             | blorniture       | li 🛄    |         |
| LIQUIDAZIONE<br>DELL'IMPOSTA | VP2               | Totale operazioni attive (al netto dell'IVA)       | 1350,00          |         |         |
|                              | VP3               | Totale operazioni passive (al netto dell'IVA)      | DERITT           | 2400,00 |         |
|                              | VP4               | IVA esigibile                                      | 0,00             | ChEDIT  |         |
|                              | VP5               | IVA detratta                                       |                  | 0,00    |         |
|                              | VP6               | IVA dovuta                                         | 0,00 o a credita | 0,00    |         |
|                              | VP7               | Debito periodo precedente non superiore 25,82 euro | 0,00             |         |         |
|                              | VP8               | Credito periodo precedente                         |                  | 0,00    |         |
|                              | VP9               | Credito anno precedente                            |                  | 0,00    |         |
|                              | VP10              | Versamenti auto UE                                 |                  | 0.00    |         |
|                              | VP11              | Crediti d'imposta                                  |                  | 0.00    |         |
|                              | VP12              | Interessi dovuti per liquidazioni trimestrali      | 0,00             | 5,00    |         |
|                              | VP13              | Acconto dovuto                                     |                  | 0,00    |         |
|                              | VP14              | NA da versare                                      | 0,00 o a credita | 0,00    |         |
|                              |                   |                                                    |                  |         |         |
|                              |                   |                                                    |                  |         |         |

Fig. 32-Liquidazione cadi

## Esempio regime del margine negativo - seconda modalità

La seconda modalità operativa risponde all'esigenza che l'utente potrebbe avere nel non volere riportare indietro di un giorno la stampa dei registri iva/calcolo del margine.

Rispetto all'esempio precedente i codici iva relativa alla vendita del margine si caratterizzano per aver la combo ad Escluso nella sezione relativa alla liquidazione periodica.

| Modifica   Co         | dici IVA                                | ≡_ □ X                      |
|-----------------------|-----------------------------------------|-----------------------------|
| Codice IVA Elenco     |                                         |                             |
| Codice: 10vrm         | Iva 10% Vendita Beni Usati              |                             |
| Descr.aggiuntiva:     |                                         |                             |
| Aliquota: 0,00        | % Indetraibilità: 0 Prorata:            | Partecipa al calcolo 🗸      |
| Acquisti pl           | afond                                   |                             |
| Monte acq             | uisti % Compensazione:                  | 0.00                        |
| Esportazio            | ni                                      | 0,00                        |
| Bollo su im           | porti esenti Tipo acq.agricolo:         | Normale                     |
| Non compu             | uta in liquidazione                     | Reverse Charge              |
| Regime del margine    |                                         | Esigibilità non differibile |
| Beni usati:           | Cessioni beni usati 🗸 Aliquota:         | 10,00                       |
| Dichiarazione IVA per | iodica                                  |                             |
| Codice:               | Escluso VP1/VP2/VP3:                    | No                          |
| Dichiarazione annual  | e dati IVA                              |                             |
| Op. attive:           | Nessuno V Op. passive:                  | Nessuno                     |
| Tipologia beni:       | Nessun cumulo 🗸                         | Codice IVA per autofatture  |
|                       | Comunicazione fiscalità privilegiata:   | Escluso 🗸                   |
| Comunicazione opera   | azioni superiori a 3.000 euro           |                             |
|                       | Tipologia operazione IVA ciclo vendite: | Non definito 🗸              |
|                       | Tipologia operazione IVA cido acquisti: | Non definito 🗸 🗸            |
| Cod.IVA acq.CEE:      | >                                       |                             |
| Cod.IVA ven.CEE:      |                                         |                             |
| Cod.IVA ven.autof.:   | >                                       |                             |
| Data validità:        | 11                                      | Data obsolescenza: / /      |

Fig. 33 - Codice iva escluso

Una volta eseguita la stampa in definitiva del registro che gestisce il margine e la stampa del calcolo dello stesso.

| Periodo: 5 Anno: 2017 Costo di acquisto dei beni del mese Corrispettivi del mese al lordo di IVA di cui: ad aliquota del 10,00 ad aliquota del 22,00 | Imponibile<br>2.400,00<br>1.350,00<br>450,00<br>900.00 | Imposta |
|----------------------------------------------------------------------------------------------------|--------------------------------------------------------|---------|
| Costo di acquisto dei beni del mese<br>Corrispettivi del mese al lordo di IVA<br>di cui:<br>ad aliquota del 10,00<br>ad aliquota del 22,00           | Imponibile<br>2.400,00<br>1.350,00<br>450,00<br>900.00 | Imposta |
| Costo di acquisto dei beni del mese<br>Corrispettivi del mese al lordo di IVA<br>di cui:<br>ad aliquota del 10,00<br>ad aliquota del 22,00           | 2.400,00<br>1.350,00<br>450,00<br>900.00               |         |
| Corrispettivi del mese al lordo di IVA<br>di cui:<br>ad aliquota del 10,00<br>ad aliquota del 22,00                                                  | 1.350,00<br>450,00<br>900.00                           |         |
| di cui:<br>ad aliquota del 10,00<br>ad aliquota del 22,00                                                                                            | 450,00                                                 |         |
| ad aliquota del 10,00<br>ad aliquota del 22,00                                                                                                    | 450,00<br>900.00                                       |         |
| ad aliquota del 22,00                                                                                                    | 900.00                                                 |         |
|                                                                                                    | 000,00                                                 |         |
| Corrispettivi al lordo di IVA                                                                                                    | 1.350,00                                               |         |
| Costi totali di acquisto                                                                                                    | 2.400,00                                               |         |
| Spese di riparazione ed accessorie (al lordo di IVA)                                                                                                 | 0.400.00                                               |         |
| Costi totali<br>Margina dal naviada                                                                                                    | 2.400,00                                               |         |
| Margine negativo periodi precedenti                                                                                                    | -1.030,00                                              |         |
| Margine debale del periodo                                                                                                    | -1 050 00                                              |         |
|                                                                                                    | 1.000,00                                               |         |
| Margine del periodo<br>Margine negativo periodi precedenti<br>Marcine debale del periodo                                                             | -1.050,00                                              |         |

Fig. 34 - Stampa del margine

Si effettua la registrazione di giroconto, in questo caso l'importo delle cessioni con margine deve essere stornato al codice iva di tipo non imponibile.

| Modifica   Primanota                        |                         |                                 | ≡               | _ 🗆 X    |
|---------------------------------------------|-------------------------|---------------------------------|-----------------|----------|
| Primanota Elenco                            |                         |                                 |                 |          |
| Reg. n.: 19 / 0 Del: 31/05/2017             | 7 Esercizio: 2017 >     | Stato: Confermato               |                 |          |
| Causale: XGIRM > Giroconto margine (beni us | sati)                   |                                 |                 |          |
| Doc.N.: 1 / XGIRM                           | Del: 31/05/2017         |                                 |                 |          |
| Note:                                       |                         |                                 |                 |          |
|                                             |                         | J                               |                 | Modello  |
|                                             | Primanota IVA Compete   | enza IVA: 31/05/2017 Plafond: 3 | 31/05/2017      |          |
|                                             | Cod.IVA Imponibi        | le Imposta                      | Reg.IVA N.      | %Ind.    |
|                                             | NI32 🕨 1.3              | 50,00 × 0,00 ×                  | Ven =vei v 1    | 0 🔨      |
| Valuta: EUR > Cambio: 1,000000              |                         |                                 |                 |          |
| Importo: 0,00 EU                            |                         |                                 |                 | ~        |
|                                             | 1                       | .350,00 0,00                    | ) Omagg.: No    | ~        |
|                                             | Descr. : Altre operazio | ni non imponibili               |                 |          |
| Drimanota contabilo Automat. Schede         |                         |                                 |                 |          |
| Rigal Tipo Conto                            | Descrizione             | DARE                            | AVERE Par       |          |
| 10 G IVA VEND Iva su vendite                |                         | 0,00 *                          | 0,00 <b>*</b> N | A Rinhe  |
| 20 G VEN B.U.REG.MAR > Vendita beni us      | ati regime del          | 0,00 *                          | 0,00 💌 N        | Told up  |
|                                             |                         |                                 |                 | -        |
|                                             |                         |                                 |                 | -        |
|                                             |                         |                                 |                 | -        |
|                                             |                         |                                 |                 | <b>v</b> |
| Saldo DARE: 0,00 Sbilancio:                 | 0,00                    | 0,00                            | 0,00            |          |

Fig. 35 - Giroconto seconda modalità

A questo punto si potrà procedere con la stampa in definitiva degli altri registri, della liquidazione e successivamente con l'importazione in Cadi

| Riepilogo liqu             | uidazione IVA perioo           | lica                  | ≡ _ ¤ X              |
|----------------------------|--------------------------------|-----------------------|----------------------|
| Dati IVA Dati versam       | ento                           |                       |                      |
| Liquidazione Iva De        | finitiva del 2017 Mese di Ma   | aggio                 |                      |
| Op.Attive                  | 1.350,00                       | di cui Cessioni Intra | 0,00                 |
| Op.Passive                 | 2.400,00                       | di cui Acquisti Intra | 0,00                 |
| Imponibile                 | 0,00                           | Imposta               | 0,00                 |
|                            |                                | DEBITI                | CREDITI              |
| Iva Esigibile per il Perio | odo                            | 0,00                  |                      |
| Iva che si detrae per il   | Periodo                        |                       | 0,00                 |
| Debito o credito per       | r il periodo                   | 0,00                  |                      |
| Variazioni di Imposta      |                                | 0,00                  | 0,00                 |
| Iva non versata/in ecc     | esso                           | 0,00                  | 0,00                 |
| Debito/credito ripor       | rtato                          | 0,00                  | 0,00                 |
| Credito Iva Compensa       | bile                           |                       | 0,00                 |
| IVA dovuta/credito         | per il periodo                 | 0,00                  |                      |
| Crediti speciali           |                                |                       | 0,00                 |
| Interessi dovuti           |                                | 0,00                  |                      |
| Acconto versato            |                                |                       | 0,00                 |
| Importo da versare         | •                              | 0,00                  | Credito utilizzabile |
| Versamento                 | 0,00                           |                       | 0,00                 |
| In blue le descrizioni as  | ssociate ad importi editabili. |                       |                      |

Fig. 36 - Liquidazione periodica

| Modifica   Liquidazioni            |                |                                                                                                    |  |  |  |  |  |  |
|------------------------------------|----------------|----------------------------------------------------------------------------------------------------|--|--|--|--|--|--|
| Frontespizio Dati contabili Elenco |                |                                                                                                    |  |  |  |  |  |  |
| Moduli                             | N <u>u</u> ovo | Siampa Info VP2/VP3                                                                                                 |  |  |  |  |  |  |
|                                    | VP1            | PERIODO DI RIFERIMENTO       Mese     5       Trimestre (*)     2       Subforniture     2       Eventi eccezionali |  |  |  |  |  |  |
| LIQUIDAZIONE<br>DELL'IMPOSTA       | VP2            | Totale operazioni attive (al netto dell'IVA) 1350,00                                                                |  |  |  |  |  |  |
|                                    | VP3            | Totale operazioni passive (al netto dell'IVA) 2400,00                                                               |  |  |  |  |  |  |
|                                    | VP4            | DEBIII CREDITI IVA esigibile 0,00                                                                                   |  |  |  |  |  |  |
|                                    | VP5            | NA detratta 0,00                                                                                                    |  |  |  |  |  |  |
|                                    | VP6            | MA dovuta 0,00 o a credito 0,00                                                                                     |  |  |  |  |  |  |
|                                    | VP7            | Debito periodo precedente non superiore 25,82 euro 0,00                                                             |  |  |  |  |  |  |
|                                    | VP8            | Credito periodo precedente 0,00                                                                                     |  |  |  |  |  |  |
|                                    | VP9            | Credito anno precedente 0,00                                                                                        |  |  |  |  |  |  |
|                                    | VP10           | Versamenti auto UE 0,00                                                                                             |  |  |  |  |  |  |
|                                    | VP11           | Crediti d'imposta 0,00                                                                                              |  |  |  |  |  |  |
|                                    | VP12           | Interessi dovuti per liquidazioni trimestrali 0,00                                                                  |  |  |  |  |  |  |
|                                    | VP13           | Acconto dovuto 0,00                                                                                                 |  |  |  |  |  |  |
|                                    | VP14           | NA da versare 0,00 o a credito 0,00                                                                                 |  |  |  |  |  |  |
|                                    |                |                                                                                                    |  |  |  |  |  |  |
|                                    |                |                                                                                                    |  |  |  |  |  |  |

Fig. 37-Liquidazione cadi

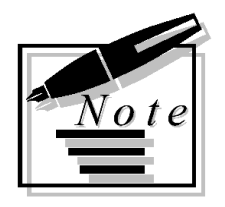

|      | <br> |  |
|------|------|--|
|      |      |  |
|      |      |  |
|      |      |  |
|      |      |  |
| <br> | <br> |  |
|      |      |  |
|      |      |  |
|      |      |  |
|      |      |  |
|      |      |  |
|      |      |  |
|      |      |  |
|      |      |  |
|      |      |  |
|      |      |  |
|      |      |  |
|      |      |  |
|      |      |  |
|      |      |  |
|      |      |  |
|      |      |  |
|      |      |  |
|      |      |  |
|      |      |  |
|      |      |  |
| <br> | <br> |  |
|      |      |  |
|      |      |  |
|      |      |  |
|      |      |  |
|      |      |  |
|      |      |  |
|      |      |  |
|      |      |  |
|      |      |  |
|      |      |  |
|      |      |  |
|      |      |  |
|      |      |  |
|      |      |  |
|      |      |  |
|      |      |  |
|      |      |  |
|      |      |  |
|      |      |  |
|      |      |  |
|      |      |  |
|      |      |  |
|      |      |  |
|      |      |  |
|      |      |  |
| <br> | <br> |  |
|      |      |  |
|      |      |  |
|      |      |  |
|      |      |  |
|      |      |  |
|      |      |  |
|      |      |  |